The WF UAB REPORT WORKFLOW OFFICE BY ORGANIZATION REPORT ALL report displays a list of all workflow officers per Organization. The parameters are submitted based on default values. The report will display Organization Number, Organization Name, and Workflow Officer.

This report is viewable through requestors **UAB View Output** in PDF format.

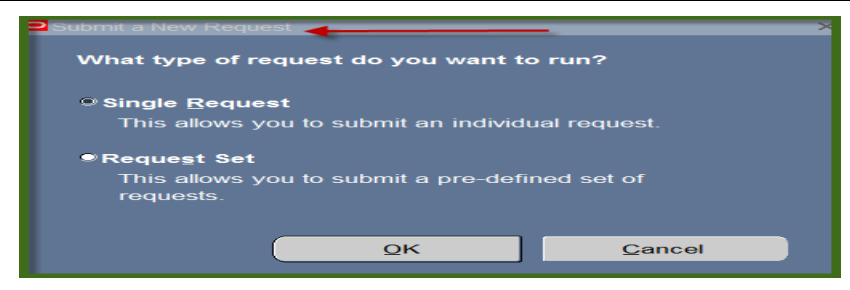

1. From the **SUBMIT REQUEST** form click on the **NAME LOV**.

| 🗢 Submit Request 🖓 🖗 🖉 🖉 🖓 🖓 🖓 🖓 🖓 🖓 🖓 🖓 |                       |                   |               |  |  |
|------------------------------------------|-----------------------|-------------------|---------------|--|--|
| Run this Request                         |                       |                   |               |  |  |
|                                          |                       |                   | Copy          |  |  |
|                                          |                       |                   |               |  |  |
| Name                                     |                       |                   | ([])          |  |  |
| Operating Unit                           |                       |                   | $\checkmark$  |  |  |
| Parameters                               |                       |                   |               |  |  |
| Language                                 |                       |                   |               |  |  |
|                                          |                       |                   |               |  |  |
|                                          |                       | Language Settings | Debug Options |  |  |
| ⊂ At these Times ──                      |                       |                   |               |  |  |
| Run the Job                              | As Soon as Possible   |                   | Schedule      |  |  |
|                                          |                       |                   |               |  |  |
| - Upon Completion -                      |                       |                   |               |  |  |
|                                          | Save all Output Files | Burst Outout      |               |  |  |
|                                          |                       |                   |               |  |  |
| Layout                                   |                       |                   | Options       |  |  |
| Notify                                   |                       |                   |               |  |  |
| Print to                                 |                       |                   |               |  |  |
|                                          |                       |                   |               |  |  |
| Help (C)                                 |                       | Submit            | Cancel        |  |  |
|                                          |                       |                   |               |  |  |

2. Choose the **WF UAB REPORT Workflow Officer by Organization** and then click the **OK** button.

| Reports belowed belowed belowed belowed belowed belowed belowed belowed belowed by $	imes$ |                      |  |  |  |  |
|--------------------------------------------------------------------------------------------|----------------------|--|--|--|--|
|                                                                                            |                      |  |  |  |  |
| Find %                                                                                     |                      |  |  |  |  |
|                                                                                            |                      |  |  |  |  |
| Name                                                                                       | Application -        |  |  |  |  |
| HRUAB ACT Annual Budget documents report                                                   | UAB_CUS              |  |  |  |  |
| HRUAB ACT Docs Transaction Report                                                          | UAB_CUS              |  |  |  |  |
| HRUAB ACT Hire Docs in Progress                                                            | UAB_CUS <sup>-</sup> |  |  |  |  |
| HRUAB ACT Term Docs Completed                                                              |                      |  |  |  |  |
| HRUAB Program Banner Access Security PKGHR075                                              | UAB_CUS              |  |  |  |  |
| HRUAB Program NO PAY REPORT FOR 04s AND 06s - (Excel) PKGHR126                             | UAB_CUS              |  |  |  |  |
| HRUAB Program Voluntary Faculty Staff Appointments PKGHR124                                |                      |  |  |  |  |
| HRUAB Report UAB Report Internal Organizations RPTHR516                                    | UAB_CUS              |  |  |  |  |
| HRUAB University Departmental Position Summary                                             |                      |  |  |  |  |
| LDUAB Program Assignment level Labor Distribution Report PKGLD089                          |                      |  |  |  |  |
| LDUAB Report Cumulative Salary Status RPTLDCSSR                                            |                      |  |  |  |  |
| PRUAB Report Position Hospital RPTPR210                                                    |                      |  |  |  |  |
| WFUAB Report Workflow Officer by Organization RPTWF150                                     |                      |  |  |  |  |
| WFUAB Report Workflow Officer by Organization Report ALL RPTWF151                          |                      |  |  |  |  |
| (I)                                                                                        | D.                   |  |  |  |  |
| Eind QK Cancel                                                                             |                      |  |  |  |  |

3. The parameters are submitted based on default values. Click OK.

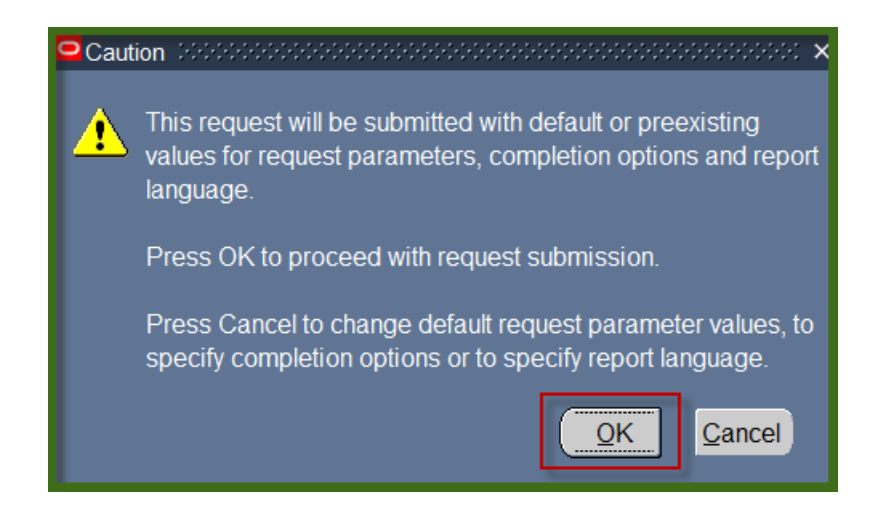

4. The **WF UAB REPORT Workflow Officer by Organization** report is now populating the NAME Field of the Submit Request form. Click on **Submit**.

| $^-$ Submit Request $^-$ sectors and $^+$ submit Request $^-$ submit Request $^-$ submit Request Request Request Request Request Request Request Request Request Request Request Request Request Request Request Request Request Request Request Request Request Request |                                                          |               |  |  |  |  |
|----------------------------------------------------------------------------------------------------|----------------------------------------------------------|---------------|--|--|--|--|
| Run this Request                                                                                                    |                                                          |               |  |  |  |  |
|                                                                                                    |                                                          | Conv          |  |  |  |  |
|                                                                                                    |                                                          | 00gy          |  |  |  |  |
| Name                                                                                                    | WFUAB Report Workflow Officer by Organization Report ALL | RPTWF151      |  |  |  |  |
| Operating Unit                                                                                                    |                                                          |               |  |  |  |  |
| Parameters                                                                                                    |                                                          |               |  |  |  |  |
| Language                                                                                                    | American English                                         |               |  |  |  |  |
|                                                                                                    |                                                          |               |  |  |  |  |
|                                                                                                    | Language Settings                                        | Debug Options |  |  |  |  |
| ⊂ At these Times ──                                                                                                    |                                                          |               |  |  |  |  |
| Run the Job                                                                                                    | As Soon as Possible                                      | Schedule      |  |  |  |  |
|                                                                                                    |                                                          | -             |  |  |  |  |
| - Upon Completion -                                                                                                    |                                                          |               |  |  |  |  |
|                                                                                                    | Save all Output Files                                    |               |  |  |  |  |
|                                                                                                    |                                                          |               |  |  |  |  |
| Layout                                                                                                    |                                                          | 2ptions       |  |  |  |  |
| Notify                                                                                                    |                                                          |               |  |  |  |  |
| Print to                                                                                                    | noprint                                                  |               |  |  |  |  |
|                                                                                                    |                                                          |               |  |  |  |  |
| Help (C)                                                                                                    | Submit                                                   | Cancel        |  |  |  |  |
|                                                                                                    |                                                          |               |  |  |  |  |

5. The Request window opens.

Notice that the report has been assigned a Request ID number that is followed by the name of the report. The **Phase** field identifies at which point of the process the report is in currently. Valid phases are **Pending**, **Running**, and **Completed**. Click on the **Refresh Data** button in the top, left-hand area of the window to see the update of the Phase. The **Status** field maintains the status of the report request. The only valid statuses are **Normal** and **Error**. The final field is the **Parameters** field and lists the subsetted parameters applied to this report request before submission.

| 2 | Requests             |                 |         |        |                      | <u> </u> |
|---|----------------------|-----------------|---------|--------|----------------------|----------|
| ( | <u>R</u> efresh Data | Find Requ       | iests   |        | Submit a New Request |          |
|   | Request ID           | Parent          |         |        |                      |          |
|   | _   Name             |                 | Phase   | Status | Parameters           |          |
|   | 81445778 WFUAB F     | Report Workflow | Pendina | Normal | 623.                 |          |

6. When the **Phase** Field shows **Completed**, click on the **View Output** button at the buttom of the screen to view the report.

| • | Requests        |                 | _        |                      |           |        | и<br>И лика<br>И лика |
|---|-----------------|-----------------|----------|----------------------|-----------|--------|----------------------------------------------------------------------------------------------------|
| ( | <u>R</u> efre   | sh Data         |          | Find Requests        |           | Si     | ub <u>m</u> it a New Request                                                                                                    |
| I | Request ID      |                 |          | Parent               |           |        |                                                                                                    |
|   |                 | Name            |          |                      | Phase 🖌   | Status | Parameters                                                                                                    |
|   | 81445778        | WFUAB Report \  | Vorkflow |                      | Completed | Normal | 623,                                                                                                    |
|   | 81445625        | HRUAB Report U  | JAB Rep  |                      | Completed | Normal |                                                                                                    |
|   | 81445623        | HRUAB Report U  | JAB Rep  |                      | Completed | Normal |                                                                                                    |
|   | 81441629        | HRUAB ACT Terr  | m Docs ( |                      | Completed | Normal | 14-MAY-2015, 14-MAY-2015                                                                                                    |
| Ī | 81441422        | HRUAB ACT Hire  | Docs in  |                      | Completed | Normal | 14-MAY-2015                                                                                                    |
| Ĩ | 81441358        | HRUAB ACT Hire  | Docs in  |                      | Completed | Normal | 14-MAY-2015                                                                                                    |
| Ĩ | 81441224        | HRUAB ACT Hire  | Docs in  |                      | Completed | Normal | 01-MAY-2015                                                                                                    |
|   | 81441220        | HRUAB ACT Hire  | Docs in  |                      | Completed | Normal | 14-MAY-2015                                                                                                    |
|   | 81440954        | ADMUAB Report   | Respon   |                      | Completed | Normal | 114300000 HRM Organizatio                                                                                                    |
|   | 81431495        | HRUAB Universit | ty Depar |                      | Completed | Normal | 311650000 Pediatrics Chair (                                                                                                    |
| ( | H <u>o</u> ld I | Request         |          | View Detail <u>s</u> |           |        | View Output                                                                                                    |
| ( | <u>C</u> ance   | l Request       |          | Diag <u>n</u> ostics |           |        | View Log                                                                                                    |

7. You should see something that resembles the sample report shown below. The report displays Workflow Officer per Organization.

| RUN:    | 15-JUN-15 12:47:04         | UNIVERSITY OF ALABAMA AT BIRMINGHAM | PAGE 13 OF 30       |
|---------|----------------------------|-------------------------------------|---------------------|
| PGM:    | RPT.WF.151                 | Workflow Officer<br>by Organization |                     |
| Organiz | ation .                    |                                     | Workflow<br>Officer |
| 3115014 | 00 Parkinson's Disease Inf | Formation & Referral Center         | Fields, Karen J.    |
| 3115016 | 00 Epilepsy Center         |                                     | Fields, Karen J.    |
| 3115018 | 00 Comprehensive Stroke Re | esearch Center                      | Fields, Karen J.    |
| 3115020 | 00 Alzheimer's Disease Cer | nter                                | Fields, Karen J.    |
| 3115022 | 00 Multiple Sclerosis Cent | cer                                 | Fields, Karen J.    |
| 3115024 | 00 Neuroimmulogy Research  | Program                             | Fields, Karen J.    |
| 3115060 | 00 Neuro-Oncology          |                                     | Fields, Karen J.    |
| 3115060 | 90 Neuro-Onc - CCC         |                                     | Fields, Karen J.    |
| 3115500 | 00 OB/GYN Chair Office     |                                     | Adams, Ronald Ken   |
| 3115510 | 00 OB/GYN - Women's Pelvic | c Med & Reconstructive Surg         | Adams, Ronald Ken   |
| 3115512 | 00 OB/GYN - Gyn Oncology   |                                     | Adams, Ronald Ken   |
| 3115512 | 90 OB/GYN - Gyn Onc-CCC    |                                     | Adams, Ronald Ken   |
| 3115514 | 00 OB/GYN - Reproductive B | Endocrinology                       | Adams, Ronald Ken   |
| 3115516 | 00 OB/GYN - Maternal & Fet | al Medicine                         | Adams, Ronald Ken   |

#### **RETURN TO TOP**